## **WordPress : apparence du site**

WordPress met à disposition un **Customizer**, une interface permettant de gérer l'apparence de votre site web.

Vous le retrouverez depuis le menu **Apparence > Personnaliser**.

| <                                                                                                    | Personnalisation<br>Identité du site |                                          |        |  |  |
|----------------------------------------------------------------------------------------------------|--------------------------------------|------------------------------------------|--------|--|--|
| Logo                                                                                                    |                                      |                                          | ,      |  |  |
| Sélectionner un logo                                                                                                    |                                      |                                          |        |  |  |
| ×                                                                                                    | ٩                                    |                                          | Publié |  |  |
| <                                                                                                    | Perso<br>Ider                        | nnalisation<br>ntité du site             |        |  |  |
| Titre du site                                                                                                    |                                      |                                          |        |  |  |
| Votre Webmaster Freelance                                                                                                    |                                      |                                          |        |  |  |
| Slogan                                                                                                    |                                      |                                          |        |  |  |
| Expert de la création de site web WordP                                                                                                    |                                      |                                          |        |  |  |
| Icône du site                                                                                                    |                                      |                                          |        |  |  |
| Les icônes du site sont ce que vous voyez<br>dans les onglets du navigateur, les barres de<br>signets, et dans les applications mobiles<br>WordPress. Téléversez-en une ici ! |                                      |                                          |        |  |  |
| Les icônes du site devraient être des carrés<br>d'au moins <b>512 × 512</b> pixels.                                                                                           |                                      |                                          |        |  |  |
| •                                                                                                    | ● ● )<br>→ C                         | <ul><li>⊖ Votre Webm</li><li>m</li></ul> |        |  |  |
| Re                                                                                                    | tirer                                | Changer l'image                          |        |  |  |

Apparence > Personnaliser, puis "Identité du site" pour donner renseigner ...

- Titre du site
- Slogan
- Logo
- Icône du site (favicon)

Selon votre thème, le slogan peut ne pas être affiché.

Des indications peuvent apparaître pour vous recommander une taille pour l'image à utiliser comme logo.

Mon conseil : pour assurer un bon rendu, rapprochez-vous au maximum des recommandations.

D'autres options vont varier selon votre thème.

Vous trouverez par exemple : changer les couleurs principales, définir une image d'en-tête, ...

| <                                                                                                    | Personnalisation<br>Couleurs & Mode sombre                                                                      |  |  |  |  |
|----------------------------------------------------------------------------------------------------|----------------------------------------------------------------------------------------------------|--|--|--|--|
| Couleur d'arrière-plan                                                                                                    |                                                                                                    |  |  |  |  |
| Sélectionner une couleur                                                                                                    |                                                                                                    |  |  |  |  |
| Prise en charge du mode sombre                                                                                                    |                                                                                                    |  |  |  |  |
| Le mode sombre est un réglage au niveau de<br>l'appareil. Si un visiteur de votre site le<br>demande, votre site s'affichera avec un arrière-<br>plan sombre et un texte clair. <u>En savoir plus sur</u><br><u>le mode sombre.</u> |                                                                                                    |  |  |  |  |
| D<br>bi                                                                                                    | Dark Mode can also be turned on and off with a button that you can find in the bottom right corner of the page. |  |  |  |  |

C'est également à partir d'ici, que vous accéderez à la gestion des <u>widgets</u>, des <u>menus</u>, ...

## Réglages de la page d'accueil

Depuis "Réglages de la page d'accueil" définissez si votre page d'accueil doit afficher :

- "Les derniers articles" (affichage des articles de blog des plus récents au plus anciens)
- "Une page statique" (à sélectionner parmi vos pages)

| ×                                                                                                    | Q,                      |                                      | Publié |  |  |  |
|----------------------------------------------------------------------------------------------------|-------------------------|--------------------------------------|--------|--|--|--|
| <                                                                                                    | Perso<br>Rég            | nnalisation<br>lages de la page d'ac |        |  |  |  |
| Vous pouvez choisir ce qui est affiché sur la<br>page d'accueil de votre site. Il peut s'agir<br>d'articles dans l'ordre chronologique inversé<br>(blog classique), ou une page fixe/statique.<br>Pour définir une page d'accueil statique,<br>vous devez au préalable créer deux pages.<br>Une qui deviendra la page d'accueil, et une<br>autre qui sera celle où vos articles seront<br>affichés. |                         |                                      |        |  |  |  |
| La page d'accueil affiche                                                                                                    |                         |                                      |        |  |  |  |
| ⊖ Le                                                                                                    | ○ Les derniers articles |                                      |        |  |  |  |
| Une page statique                                                                                                    |                         |                                      |        |  |  |  |
| Accueil                                                                                                    |                         |                                      |        |  |  |  |
| Accueil ~                                                                                                    |                         |                                      |        |  |  |  |
| <u>+ Ajo</u>                                                                                                    | uter une                | nouvelle page                        |        |  |  |  |
| Page des articles                                                                                                    |                         |                                      |        |  |  |  |
| Blog ~                                                                                                    |                         |                                      |        |  |  |  |
| + Ajouter une nouvelle page                                                                                                    |                         |                                      |        |  |  |  |

Toutes vos modifications de configuration sont automatiquement visibles en prévisualisation dans la partie droite de votre fenêtre.

N'oubliez pas de cliquer sur le bouton "**Publier**" pour valider votre configuration.